# **CLEVER ACCESS 2.0 DOWNLOAD AND INSTALLATION GUIDE**

## Step 1: Software download

Clever Access 2.0 software is available on the HFS server:

http://software.siera.tv

Directory: Clever Access

| Page 1 2 No pages   |        |                        |     |
|---------------------|--------|------------------------|-----|
| Name .extension     | Size   | LastView               |     |
| 🔲 👶 📁 Audio         | folder | 3/11/2020 12:56:22 PM  | 19  |
| 🔲 👶 📁 Clever Access | folder | 12/6/2019 6:01:58 PM   | 759 |
| 🔲 🍪 📁 Clever X-PRO  | folder | 12/6/2019 6:07:50 PM   | 6   |
| 🔲 👶 📁 CleverHome    | folder | 12/6/2019 6:08:34 PM   | 49  |
| 🔲 👶 📁 IPP           | folder | 12/6/2019 6:08:42 PM   | 14  |
| 🔲 👶 📁 IPSiera       | folder | 12/6/2019 6:12:23 PM   | 24  |
| 🔲 🍪 📁 IPXPRO        | folder | 12/6/2019 6:15:00 PM   | 70  |
| 🔲 🍪 📁 MDVR          | folder | 12/20/2019 12:07:06 PM | 49  |
| 🔲 🍪 📁 MIS           | folder | 1/7/2020 5:26:11 PM    | 9   |
| 🔲 👶 📁 Panther       | folder | 12/6/2019 6:19:24 PM   | 924 |
| 🔲 👶 📁 Panther1      | folder | 12/6/2019 6:20:39 PM   | 11  |
| 🔲 👶 📁 Panther2      | folder | 12/6/2019 6:21:39 PM   | 7   |
| 🔲 🍪 📁 Panther3      | folder | 12/6/2019 6:25:45 PM   | 904 |
| 🔲 👶 📁 Power IP      | folder | 12/6/2019 6:28:04 PM   | 0   |
| 🔲 👶 📁 PRO Servers   | folder | 12/6/2019 6:17:37 PM   | 2   |
| 🔲 👶 📁 PTZ AHD       | folder | 12/6/2019 6:18:14 PM   | 9   |
| 🔲 👶 📁 SAC1001       | folder | 12/6/2019 6:28:11 PM   | 3   |
| 🔲 🍪 📁 SAC2001       | folder | 12/6/2019 6:28:13 PM   | 2   |
| 🔲 🍪 📁 SAC2110       | folder | 12/6/2019 6:28:13 PM   | 54  |
| 🔲 🍪 📁 SAC3000       | folder | 12/6/2019 6:28:23 PM   | 24  |
| 🔲 🍪 📁 SAC3600       | folder | 12/6/2019 6:28:29 PM   | 2   |

#### Username: siera

Password: m76tyv

| Your connection to this site is not p<br>Username siera | rivate |  |
|---------------------------------------------------------|--------|--|
| Username siera                                          |        |  |
|                                                         |        |  |
| Password                                                |        |  |

## Directory: Software

| Name .extension | Size   | LastView             |     |
|-----------------|--------|----------------------|-----|
| 🔲 📁 Manuals     | folder | 12/6/2019 5:57:51 PM | 269 |
| 🔲 📁 Software    | folder | 12/6/2019 5:58:05 PM | 482 |
| 🔲 📁 Warranty    | folder | 12/6/2019 6:02:01 PM | 8   |

## Directory: Clever Access 2.0

| Name .extension       | Size   | LastView             |     |
|-----------------------|--------|----------------------|-----|
| Clever Access 1.0     | folder | 12/6/2019 5:58:00 PM | 72  |
| 🔲 📁 Clever Access 2.0 | folder | 12/6/2019 6:02:17 PM | 410 |

Download the compressed file: Prerequisites.zip

Download the file: Clever Access 2.0 v2.0.8.32B2.exe

| Name .extension                    | Size    | LastView              |     |
|------------------------------------|---------|-----------------------|-----|
| Old Version                        | folder  | 12/6/2019 6:01:26 PM  | 38  |
| Changelog v2.0.8.32.B2.txt         | 374B    | 11/1/2019 11:03:50 AM | 48  |
| Clever access 2.0 V2.0.8.32.B2.exe | 30.0 MB | 8/28/2019 10:28:34 AM | 137 |
| 🔲 🗾 Help Notes_Notas de Ayuda.txt  | 989B    | 11/1/2019 11:03:51 AM | 60  |
| Prerequisites.zip                  | 59.0 MB | 9/2/2019 1:38:04 PM   | 127 |

You must first unzip and install the **Prerequisites** and then the **Clever Access 2.0** software.

# Step 2:

Unzip the **Prerequisites.zip** folder and install the **doNetFx40\_Fullsetup.exe** and **SQLite\_Fx40\_x86.exe** files

Name R dotNetFx40\_Full\_setup.exe SQLite\_Fx40\_x86.exe

# Step 3:

Run the **Clever Access V2.0.8.32B2.exe** software installation file.

#### Click Run

| Open File                                                                                                    | - Security Warning                                                    | × |  |  |
|----------------------------------------------------------------------------------------------------|-----------------------------------------------------------------------|---|--|--|
| The put<br>softwar                                                                                                    | lisher could not be verified. Are you sure you want to run this<br>e? |   |  |  |
|                                                                                                    | Name: C:\Clever access 2.0 V2.0.8.32.B2.exe                           |   |  |  |
|                                                                                                    | Publisher: Unknown Publisher                                          |   |  |  |
|                                                                                                    | Type: Application                                                     |   |  |  |
|                                                                                                    | From: C:\Clever access 2.0 V2.0.8.32.B2.exe                           |   |  |  |
|                                                                                                    | Run Cancel                                                            |   |  |  |
| Always ask before opening this file                                                                                                    |                                                                       |   |  |  |
| This file does not have a valid digital signature that verifies its publisher. You should only run software from publishers you trust.<br><u>How can I decide what software to run?</u> |                                                                       |   |  |  |

### Click Next

| 🛃 Setup - Clever access 2.0                                                                                                    | _          |      | ×    |
|----------------------------------------------------------------------------------------------------|------------|------|------|
| Select Additional Tasks<br>Which additional tasks should be performed?                                                                                                    |            |      |      |
| Select the additional tasks you would like Setup to perform while inst<br>access 2.0, then click Next.<br>Additional shortcuts:<br>Create a desktop shortcut<br>Create a Quick Launch shortcut | alling Cle | ever |      |
| Version: 2.0.8.32.B2                                                                                                    | t >        | Ca   | ncel |

### Click Install

| 😼 Setup - Clever access 2.0 —                                                                                                    | □ ×                                                                        |  |  |  |
|----------------------------------------------------------------------------------------------------|----------------------------------------------------------------------------|--|--|--|
| <b>Ready to Install</b><br>Setup is now ready to begin installing Clever access 2.0 on your computer.                                        |                                                                            |  |  |  |
| Click Install to continue with the installation, or click Back if you want to revi<br>change any settings.                                   | iew or                                                                     |  |  |  |
| Additional tasks:<br>Additional shortcuts:<br>Create a desktop shortcut                                                                      |                                                                            |  |  |  |
| <                                                                                                    | >                                                                          |  |  |  |
| Version: 2.0.8.32.B2 < Back Install                                                                                                    | Cancel                                                                     |  |  |  |
| <ul> <li>Betup - Clever access 2.0 —</li> <li>Installing<br/>Please wait while Setup installs Clever access 2.0 on your computer.</li> </ul> | ×                                                                          |  |  |  |
| Extracting files<br>C:\Program Files (x86)\Clever access 2.0\msvcr100d.dll                                                                   | Extracting files<br>C:\Program Files (x86)\Clever access 2.0\msvcr100d.dll |  |  |  |
|                                                                                                    |                                                                            |  |  |  |
|                                                                                                    |                                                                            |  |  |  |
|                                                                                                    |                                                                            |  |  |  |
|                                                                                                    |                                                                            |  |  |  |
| Version: 2.0.8.32.B2                                                                                                    | Cancel                                                                     |  |  |  |

Once the installation is finished, click Finish

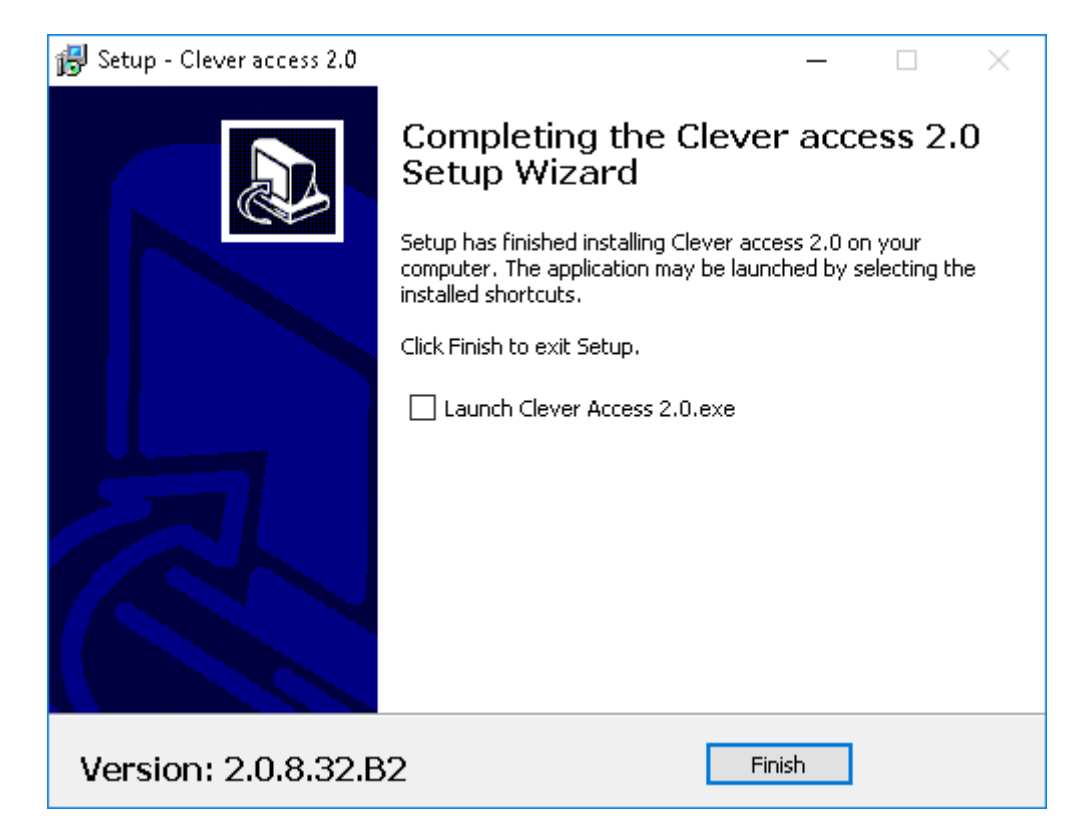